## **Using Siemens NX 11 Software**

## The connecting rod

Based on a Catia tutorial written by Loïc Stefanski.

At the end of this manual, you should obtain the following part:

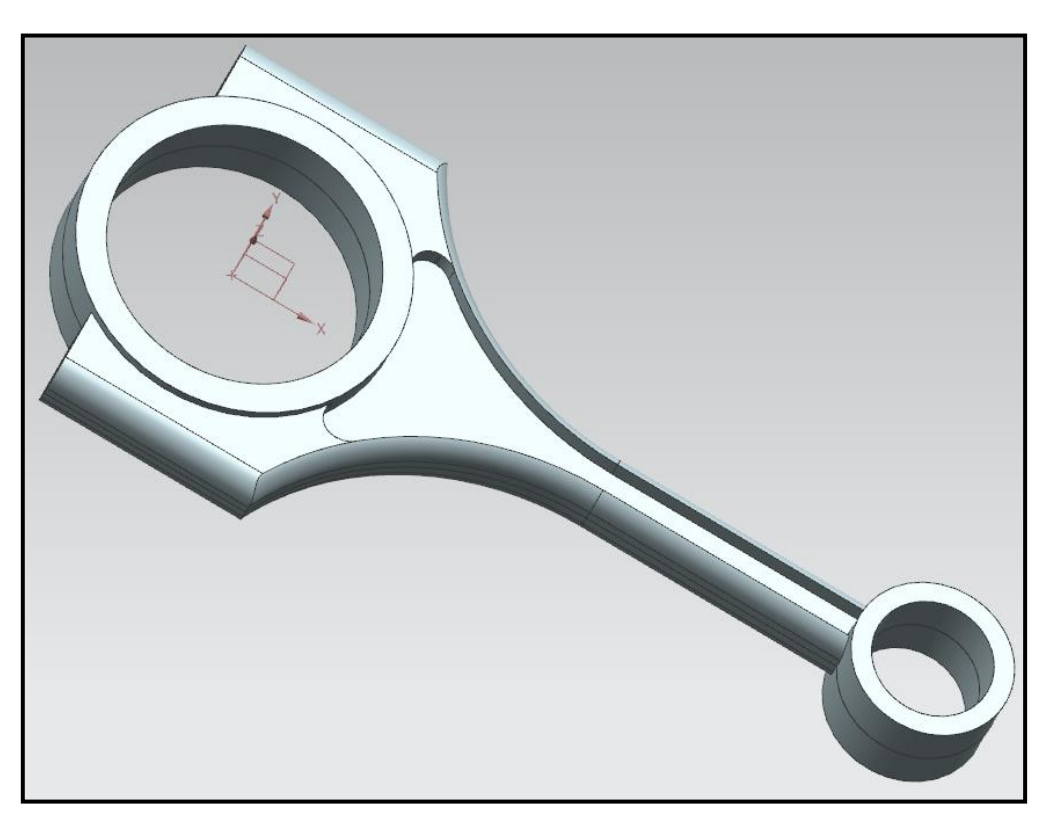

#### 1 – Introduction.

Start NX 11 and open a new file of type *Part*. Before any other operations, open a new file of type *Model*.

- In toolbar, select *New*.
- In the Filter list, select Model.
- Set the file name to *rod* and set its folder.
- Click *OK* to confirm.

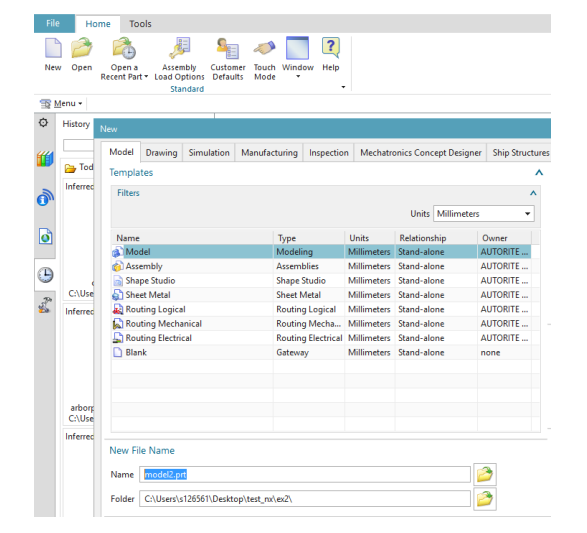

#### 2 – Creation of a cylinder.

First it is needed to draw the cylinder profile in the sketcher.

- Click on the *Sketch* button. sketch
- Create a new Sketch and select the plane XY in the *Create Sketch* dialog box.
- Draw a circle with an arbitrary radius (button  $\bigcirc$  centered at the origin of the axes.
- Double-click on the dimension and define a radius of **27 mm**.
- Click on the icon <sup>Finish</sup> to get back to the 3D mode.

120

We will now extrude the last sketch.

- Extrude
- Select the *Extrude* button
- In the *Extrude* dialog box, set the direction of extrusion to axis ZC.
- Under the tab *Limits* set the start distance to **9 mm** and the end distance to **0 mm**.
- Under the tab *Offset* set a two-sided offset, a start value of **0 mm** and an end value of **6 mm**.
- Click *OK* to confirm.
- Before to continue, disable the option Continuous Auto-Dimensioning under the More button located in the toolbar.

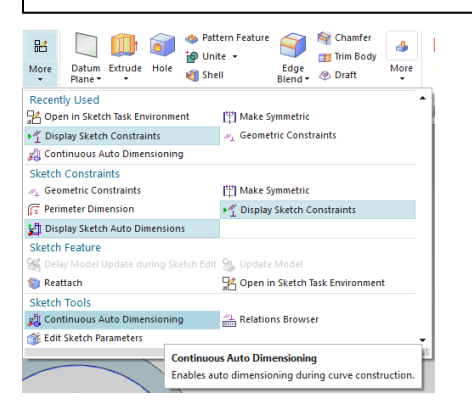

| 🔉 Extrude                          | <u></u> ບ>        |
|------------------------------------|-------------------|
| Section                            | ^                 |
| 🗸 Select Curve (1)                 | <b>61</b> 🗃       |
| Direction                          | ^                 |
| <ul> <li>Specify Vector</li> </ul> | X J. ZC -         |
| Limits                             | ^                 |
| Start                              | 🝿 Value 🔹         |
| Distance                           | 9 mm 🔻            |
| End                                | 🝿 Value 🛛 👻       |
| Distance                           | 0 mm 👻            |
| Open Profile Smart                 | Volume            |
| Boolean                            | ^                 |
| Boolean (None)                     | 脅 Inferred 👻      |
| Draft                              | v                 |
| Offset                             | ^                 |
| Offset                             | Two-Sided 💌       |
| Start                              | 0 mm 👻            |
| End                                | 6 mm <del>v</del> |
| Settings                           | ~                 |
| Preview                            | ~                 |
|                                    | <b>A</b>          |

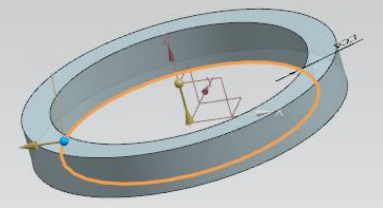

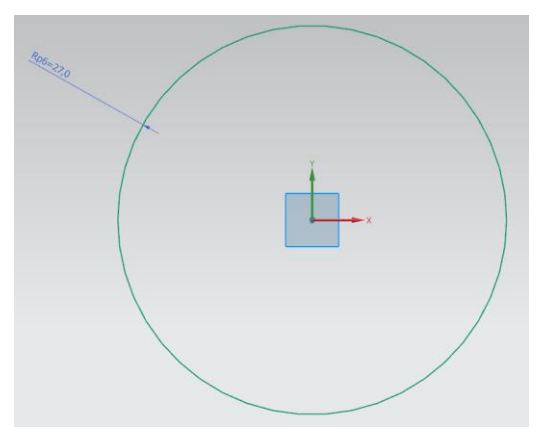

A&M – CAD in mechanical engineering

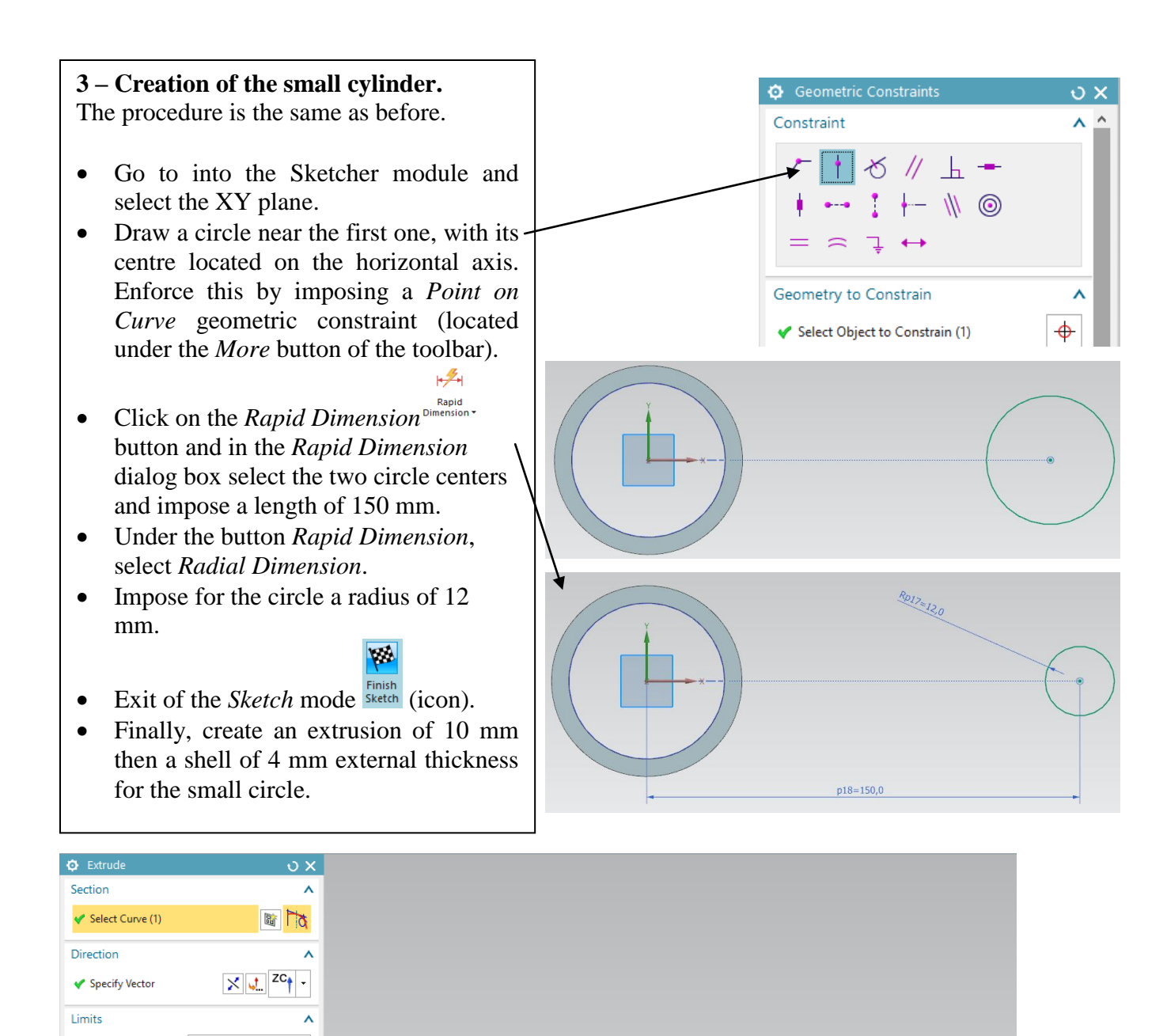

Start

End

Distance

Distance

Boolean

Offset

Offset

Start

End

Settings

Preview

Boolean (None) Draft

Open Profile Smart Volume

🝿 Value

😭 Value

P Inferred

Two-Sided

Apply Cancel

0

Δ

mm 🔻

mm

^

-

v

^

mm 🔻

v

10

0

Start 0

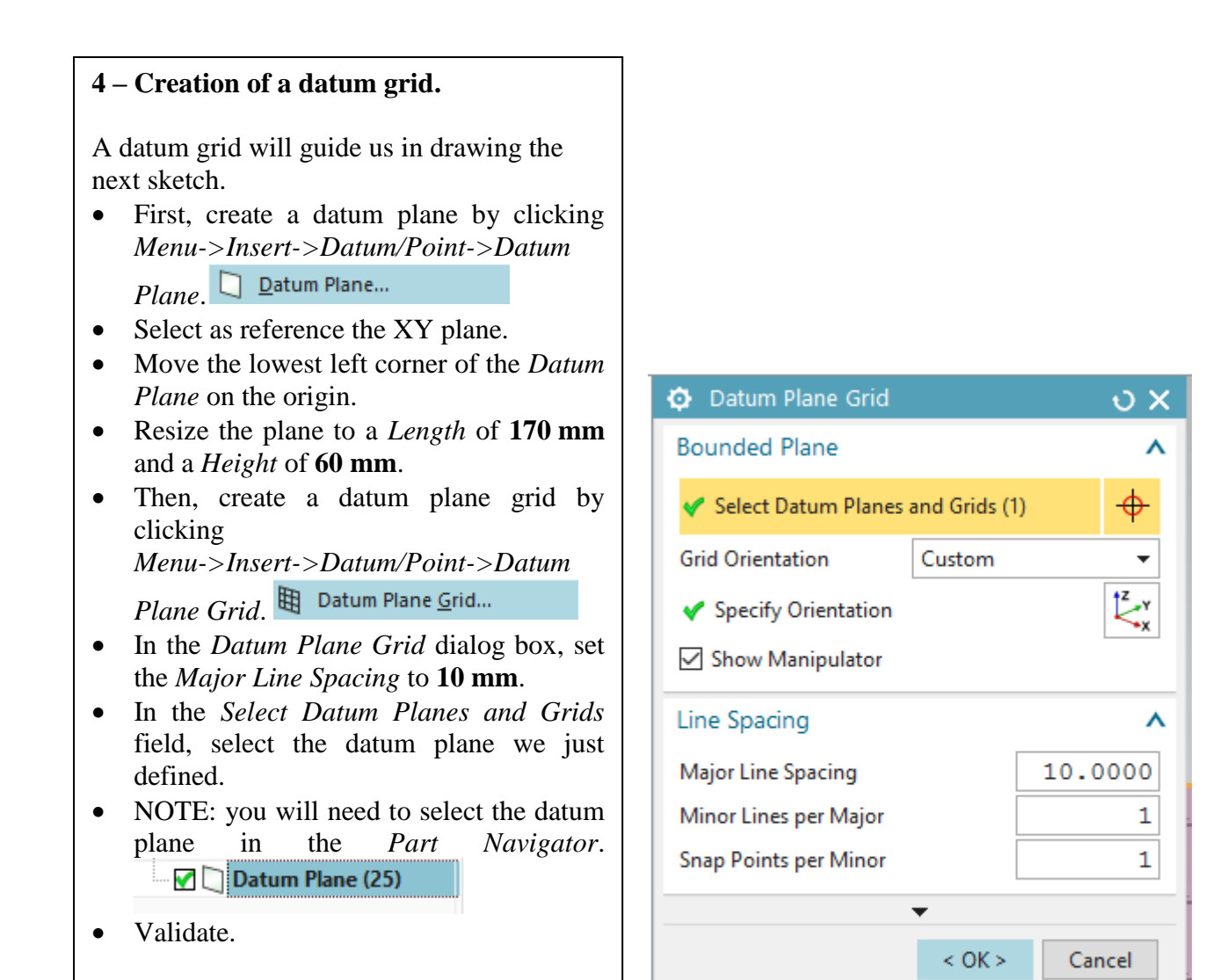

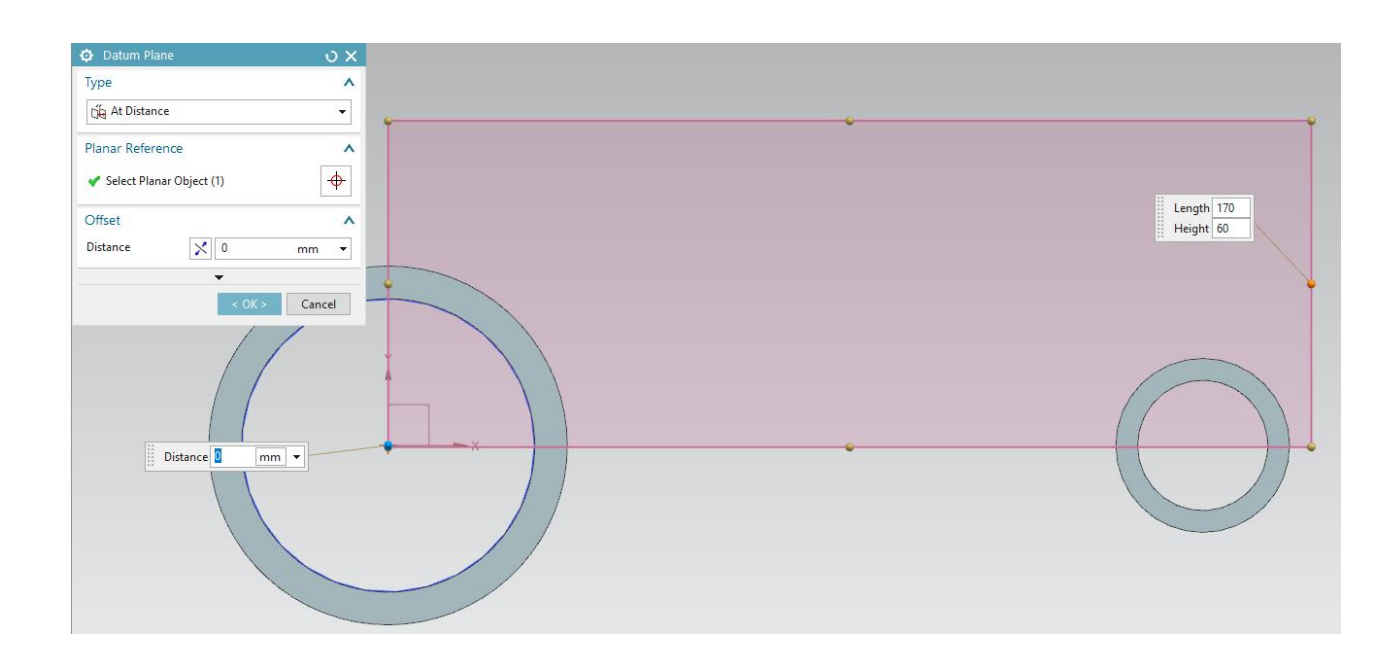

#### 5 – Creation of the connecting rod.

By symmetry, we can draw only one part of the body.

- Enter in the *Sketch* mode in the plane XY.
- Click on the *Profile* button and create a profile similar to the profile illustrated on the right. This profile is made of several line segments (Start from point A to end at point B).
- The circle arc is then created to close the curve using the tool *Arc* of *Profile*.
- Impose a tangent constraint at point B.
- The curve should now be closed.
- Exit to 3D mode and extrude this drawing by 7 mm.

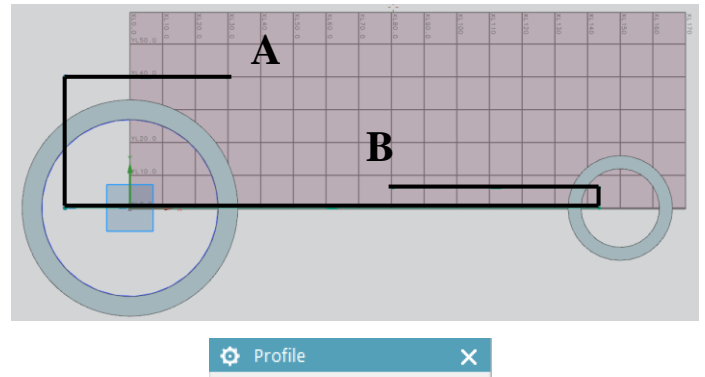

| 😳 Profile   | ×          |
|-------------|------------|
| Object Type | Input Mode |
| $\sim$      | XY 💾       |
|             |            |

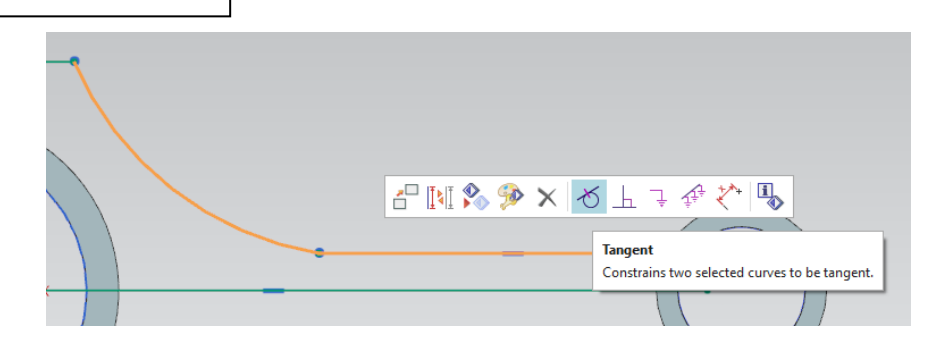

We now have to create a *pocket* in this last part.

• Go in the *Sketch* mode and select the upper face. You should be drawing on-this face.

We will draw offset curves of the last contour one by one and then connect these offset curves together.

- Extend the *Direct Sketch* toolbox by clicking on the little triangle button.
- In the *Curve Rule* drop-down menu (located below the *Extrude* button), select *Single Curve*. This will allow us to select the curves one by one.

| 🔇 📦 Single Curve | ▼ ♦ ⋈ / / ₹ 4 ~ + ⊙ 0                            |  |
|------------------|--------------------------------------------------|--|
| o x              | Curren Parla                                     |  |
| ^                | Defines behavior for how curves are selected and |  |
| <u>/</u>         | remembered.                                      |  |

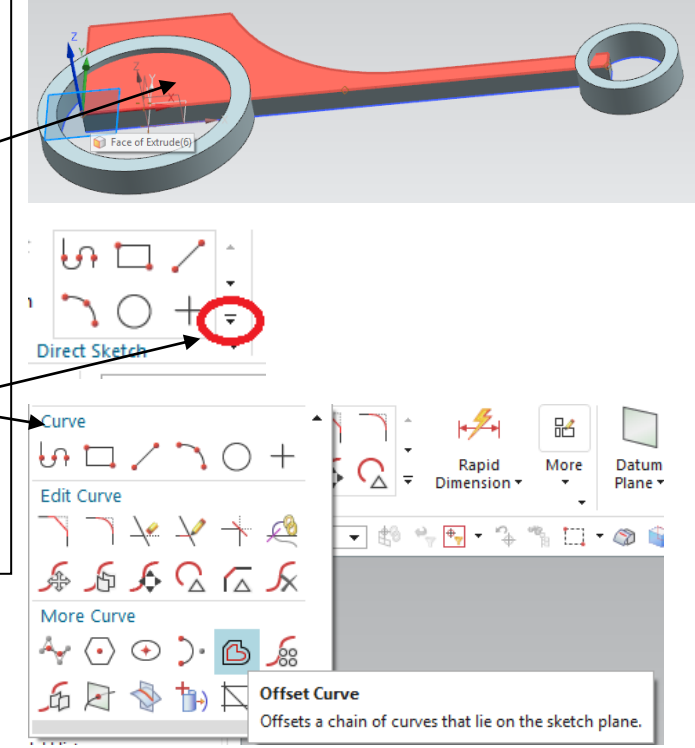

#### Drawing the offset curves.

- Select the top line of the last sketch and impose a distance offset of **8 mm** in the *Offset Curve* dialog box.
- Select the left line of the last sketch and impose a distance of **15 mm**.
- Select the bottom line of the last sketch and impose a distance of **0 mm**.
- Select the arc and its connected line at point B of the last sketch and impose a distance of **3 mm**.
- Select the right line of the last sketch and impose a distance of **2 mm**.
- WARNING: be sure to draw the offset curves in the right direction. If the direction is wrong, click on the blue arrow in order to reverse the direction.

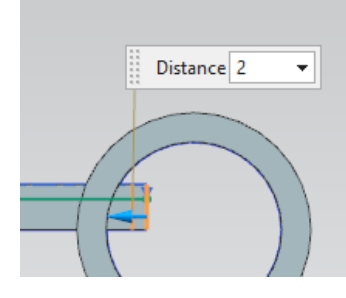

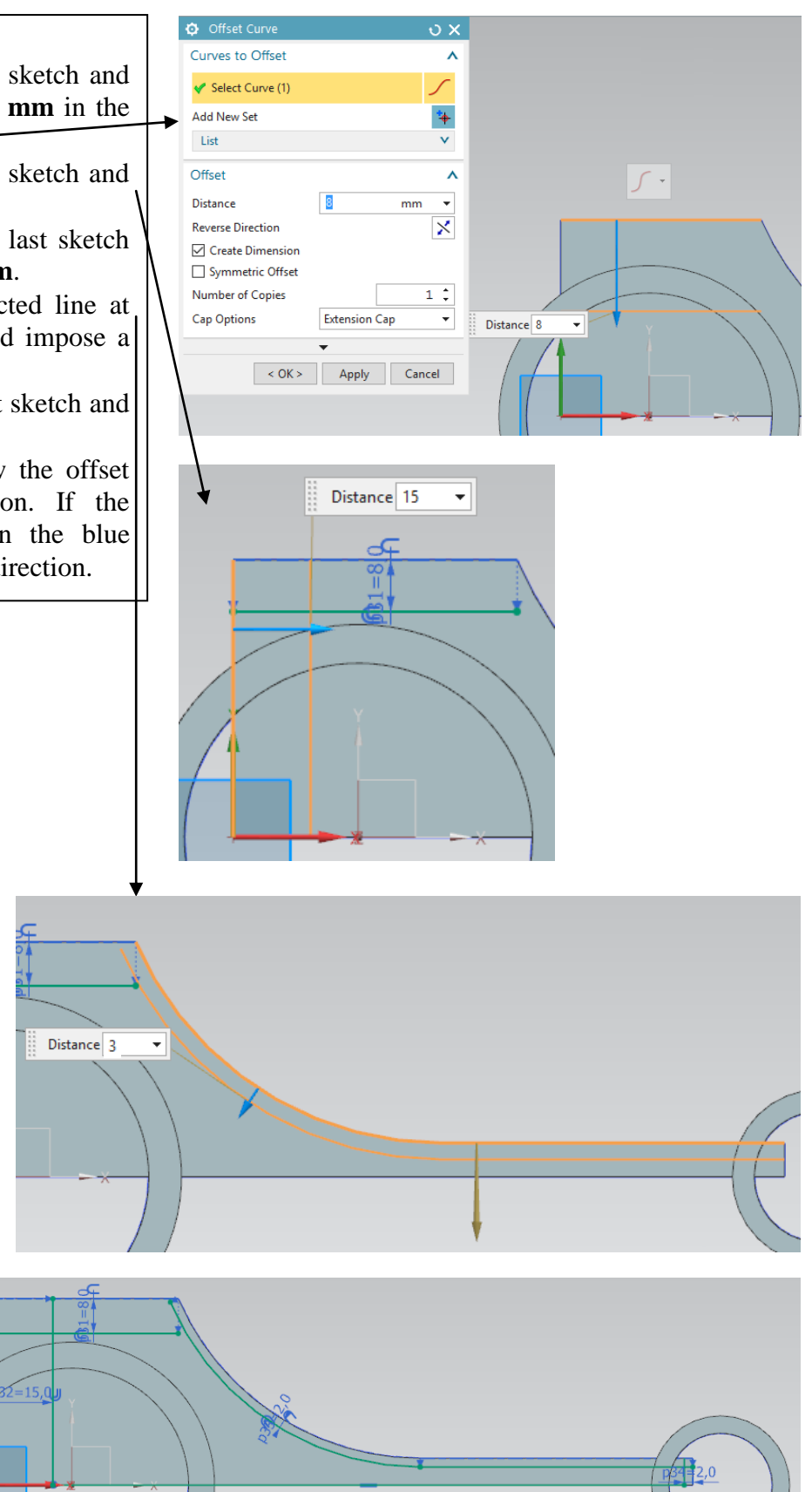

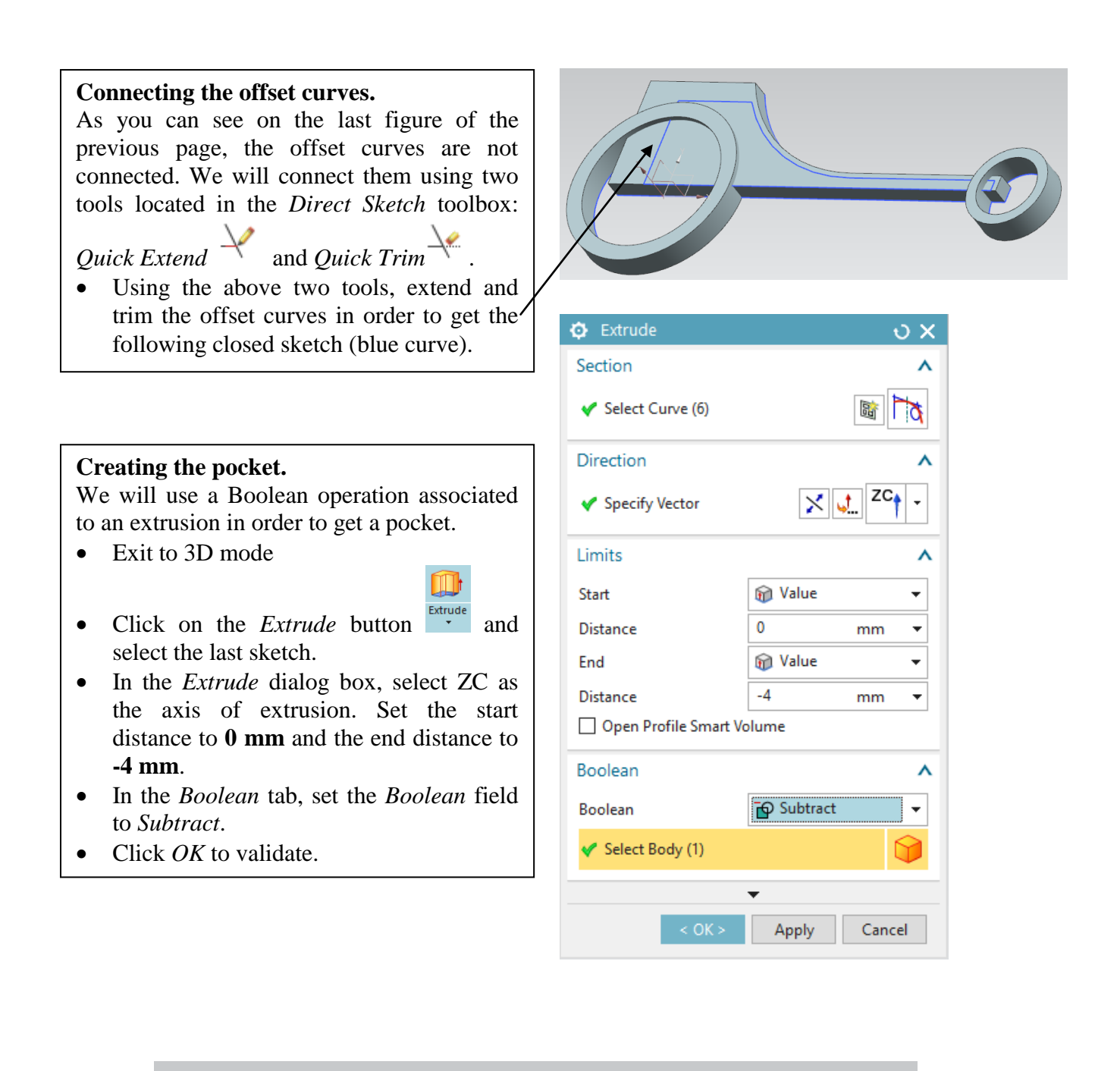

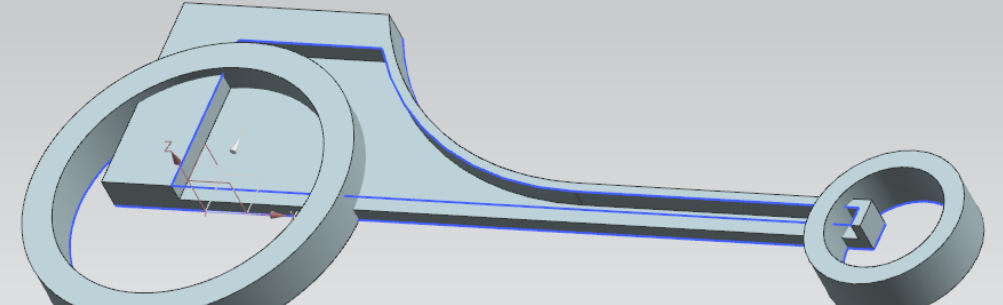

The remaining of the part is now created using symmetry.

- Click on the *Menu* button, then Insert->Associate Copy->Mirror *Geometry* button. Hirror Geometry...
- Select the connecting part and select as *Mirror Plane* the XZ plane.
- Click *OK* in the dialog box that appears.
- Finally, unite the object with its symmetric copy using the *Unite* ᠹ Unite 👻 button.

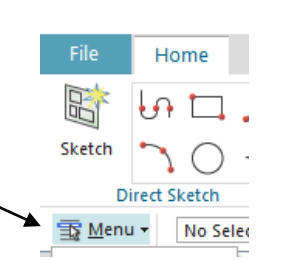

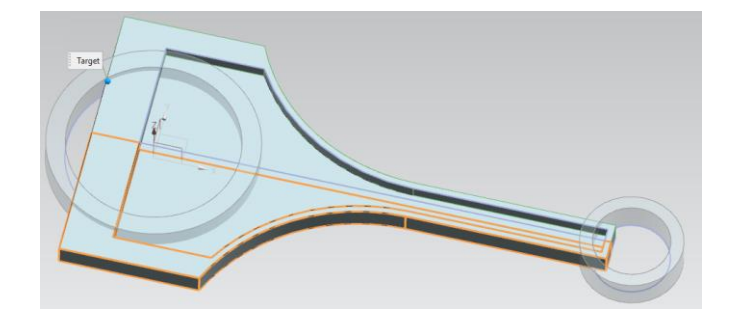

#### 6 – Union of the two cylinders and the connecting part.

Here, we'll use the tool *Trim Body* in order to remove some part of the body while keeping some others.

- Click on the *Menu* button, then *Insert->Trim->Trim Body* button. Trim Body...
- First trim: select the connecting part as target and the external face of the big cylinder as Tool Option. Be careful to correctly trim the connecting part. Change the trim direction by clicking on the blue arrow if needed.
- Note: if needed, in the Face Rule dropdown menu, select Single Face. This will allow us to select faces one by one. •

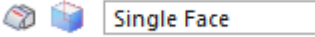

- Validate with OK if the preview is • satisfying.
- Second trim: redo the above operations by selecting this time the external face of the small cylinder as Tool Option.

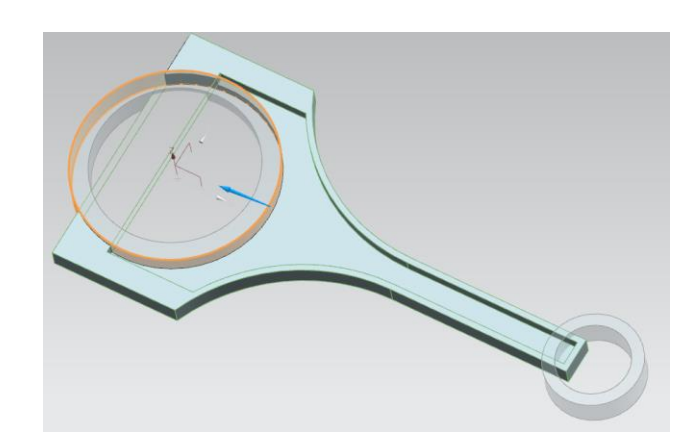

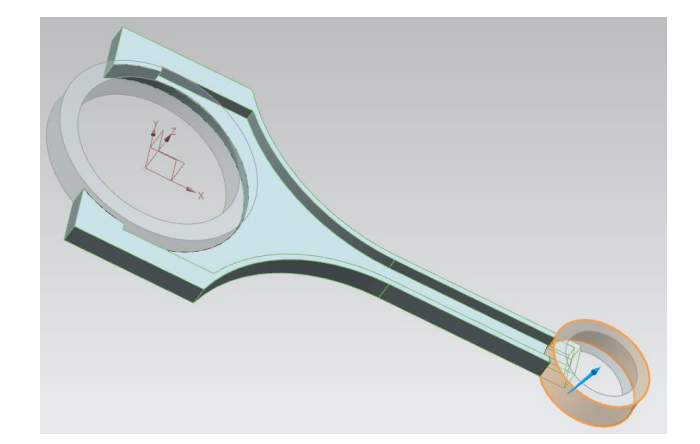

# 6 – Union of the two cylinders and the connecting part.

Finally, unite the two cylinders with the connecting part using the last one as target and using the *Unite* button.
 Unite -

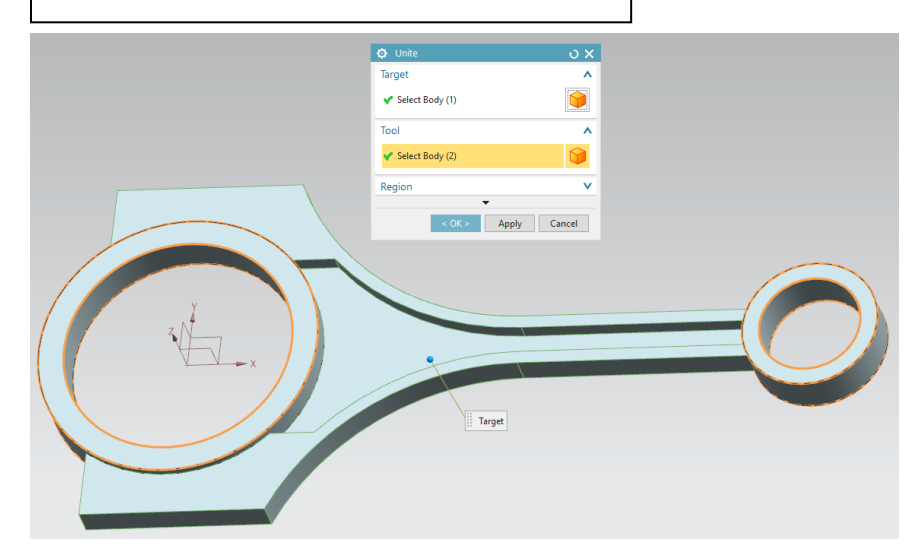

### 7 – Creation of the fillets.

Similarly to a real structure, it is necessary to introduce fillets.

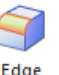

- Click on the icon *Edge Blend* Blend •.
- Select the shown edges two by two (see right pictures).
- Choose a radius of **5 mm**.
- Validate.

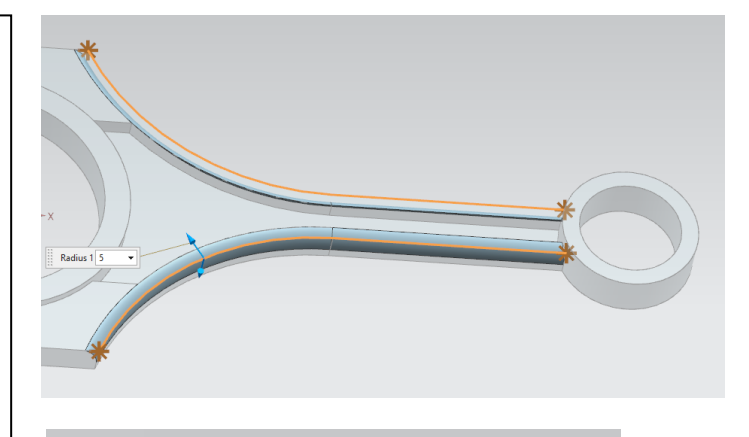

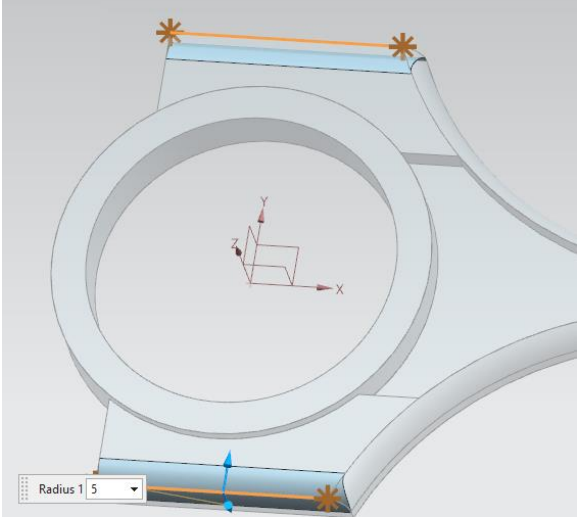

Insert also fillets between the cylinders and the connecting part.

Face Use the button Face Blend Blend - under

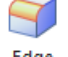

Edge Blend Blend .

- In the tab *Type* select *Two-face*. •
- Select the two showed faces in figure A • and set a radius of 5 mm and validate.
- Repeat the above operation for their symmetric counter-part in the rod.
- Redo a face blend with a radius of **4 mm** • for the two faces showed in figure B and their symmetric counter-part.

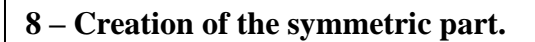

- Click on the Menu button, then Insert->Associate Copy->Mirror *Geometry* button. Geometry...
- Select the whole body and select as Mirror Plane the XY plane.
- Click *OK* in the dialog box that appears.
- Finally, unite the object with its • symmetric copy using the Unite button. Unite 🚽

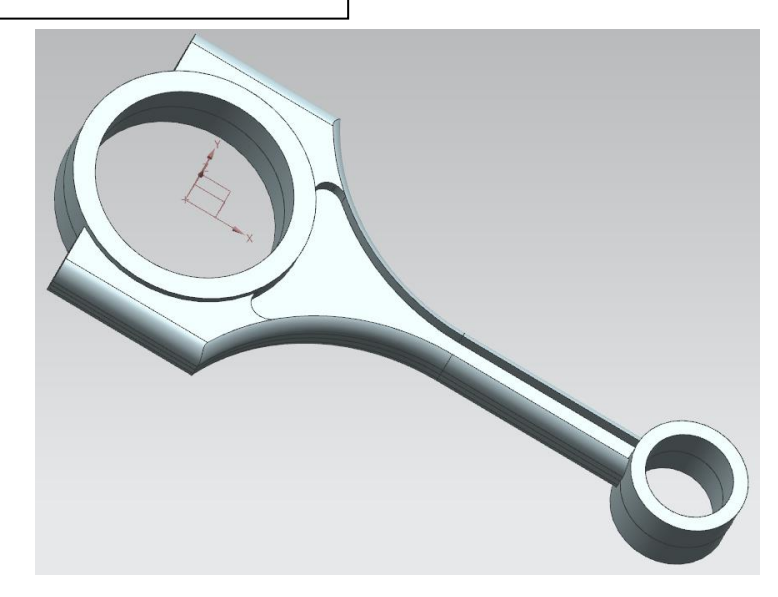

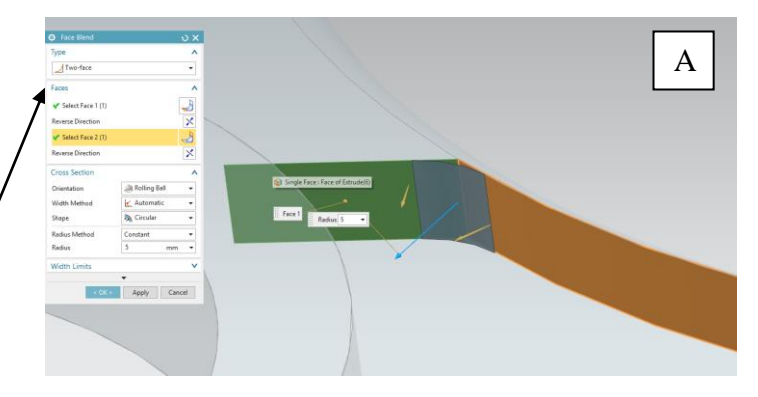

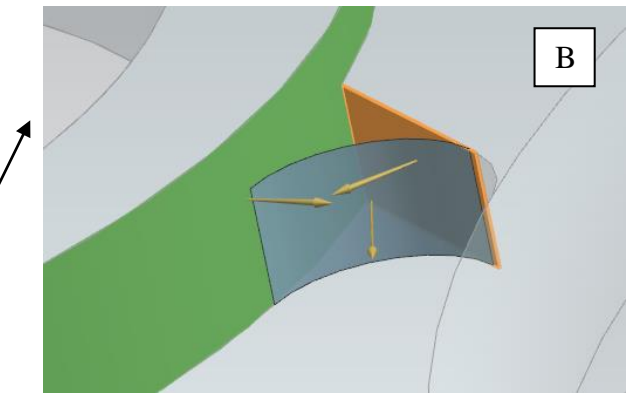